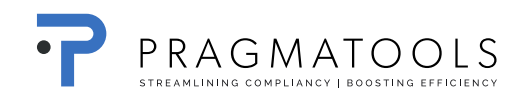

# **Installation Guide**

# **CaseWare Working Papers 2016**

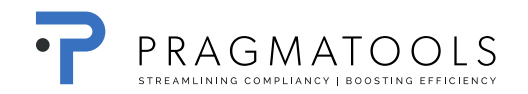

| 1.                                     | DOWNLOAD INSTALLATION FILES                                                                                                    | 3                |
|----------------------------------------|----------------------------------------------------------------------------------------------------|------------------|
| 2.                                     | SYSTEM REQUIREMENTS                                                                                                    | 4                |
| 3.<br>3.1.<br>3.2.<br>3.2.1.<br>3.2.2. | INSTALLATION AND ACTIVATION OF CASEWARE WORKING PAPERS<br>Installation CaseWare Working Papers<br>Activation CaseWare Working Papers<br>Stand Alone Licensing | 4<br>8<br>8<br>8 |
| 4.                                     | CASEWARE CONNECTOR 2016 FOUT! BLADWIJZER NIET GEDEFINIEERI                                                                                                    | D.               |
| 5.                                     | TEMPLATES FOUT! BLADWIJZER NIET GEDEFINIEERI                                                                                                    | D.               |

# 1. Download installation files

Open a browser (e.g. Internet Explorer)

Go to URL: https://corp.filesanywhere.com/PRAGMATOOLS/

Fill in Username and Password and click 'Login'

| 🥖 PragmaTools - Windows Internet Explorer   |                                                                                                    |                                |
|---------------------------------------------|----------------------------------------------------------------------------------------------------|--------------------------------|
| 🚱 🕞 🗢 🔇 https://corp.filesanywhere.com/PRA  | SMATOOLS/ 🗸 🔒 🔯 🍫 🗙 🖸 Bing                                                                                 | + ۹                            |
| 🚖 Favorites 🛛 🝰 🌄 Suggested Sites 👻 🔊 Web S | ice Gallery 🕶                                                                                              |                                |
| 💸 PragmaTools                               | 🟠 🔻 🔂 👻 🖃 🖶 Vage 🕶 Safe                                                                                    | ety 🕶 Tools 👻 🔞 💌              |
|                                             |                                                                                                    | *                              |
|                                             |                                                                                                    |                                |
|                                             |                                                                                                    |                                |
|                                             | PragmaTools                                                                                                |                                |
|                                             |                                                                                                    |                                |
|                                             | File Transfor Portol                                                                                       |                                |
|                                             | Registered users may log in now to access your account.                                                    |                                |
|                                             |                                                                                                    |                                |
|                                             | Username Password LOGIN                                                                                    |                                |
|                                             | Save as Default                                                                                            |                                |
|                                             |                                                                                                    |                                |
|                                             |                                                                                                    |                                |
|                                             |                                                                                                    |                                |
| You are currently                           | accessing a secure web site. Your account login and all file transfers are encrypted for maximum security. |                                |
|                                             |                                                                                                    |                                |
|                                             |                                                                                                    | -                              |
| Done                                        | Sinternet   Protected Mode: On                                                                             | <ul> <li>▼ € 100% ▼</li> </ul> |

Download:

- From folder 'CaseWare 2016' the file 'WP\_2016.00.185\_BelgiumProtEXE.exe'
- If you are a SmartSync user, please download working papers from folder 'CaseWare SmartSync 2016' the file 'WP\_2016.00.185\_BelgiumProtSyncEXE.exe'
- From folder 'Audit tempalte' the file: 'ISA Audit International (BE Version) 18.00 31062017.cwp'

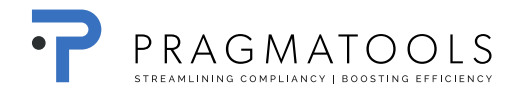

# 2. System Requirements

Please find the system requirements here.

## 3. Installation and activation of CaseWare Working Papers

#### 3.1. Installation CaseWare Working Papers

Open file 'WP\_2016.00.185\_BelgiumProtEXE.exe'<sup>1</sup> and click "Run".

Click 'Next'

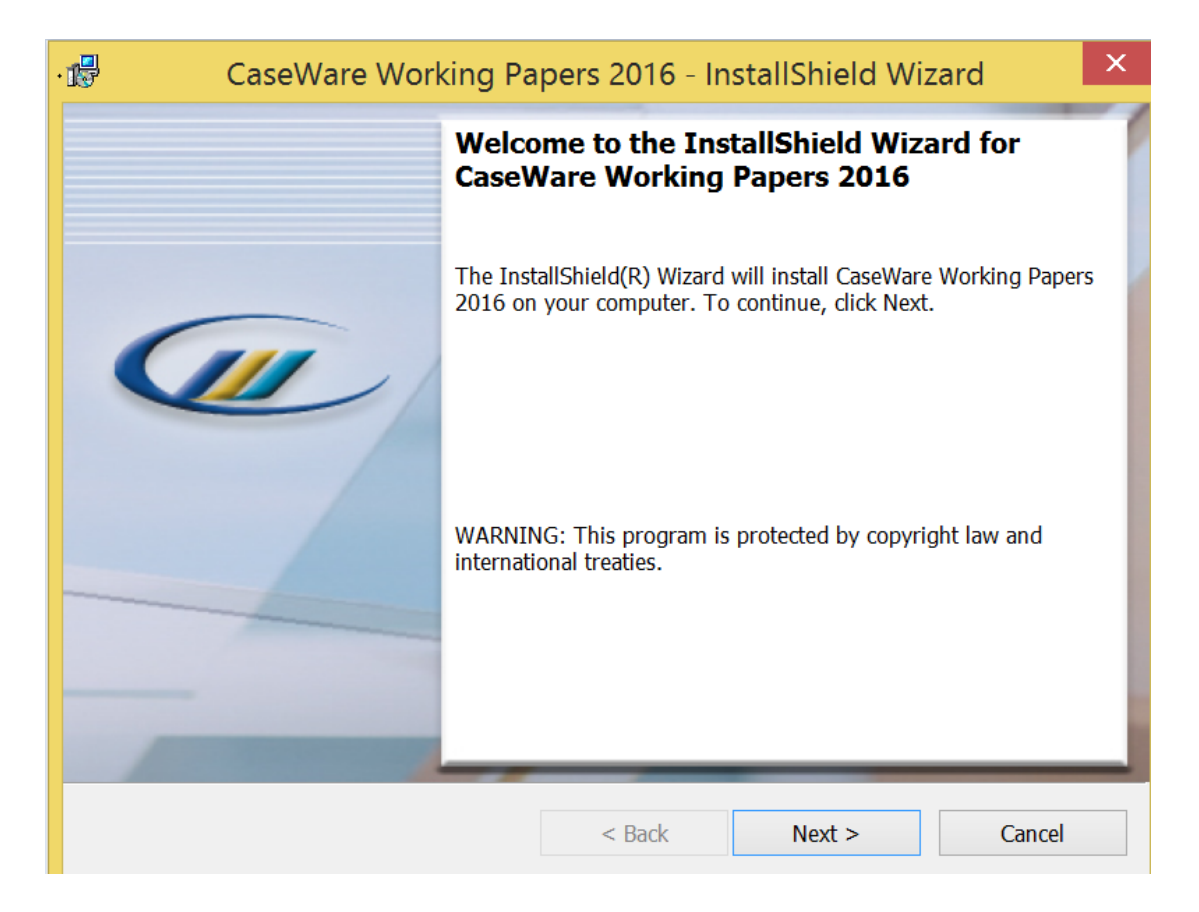

<sup>&</sup>lt;sup>1</sup> In case you use SmartSync, open file 'WP\_2016.00.185\_BelgiumProtSync.exe'

### Select 'I accept the terms in the license agreement' and click 'Next'

| CaseWare Working Papers 2016 - InstallShield Wizard                                                                                                    | × |
|----------------------------------------------------------------------------------------------------|---|
| License Agreement Please read the following license agreement carefully.                                                                                                    |   |
| LICENSE<br>IMPORTANT - READ CAREFULLY BEFORE INSTALLING.<br>INSTALLING INDICATES ACCEPTANCE OF A BINDING LEGAL<br>AGREEMENT.<br>1. Offer                                                                                | ~ |
| CaseWare International Inc. ("CWI") offers to enter into a binding legal agreement with the individual, corporation, partnership or other legal entity to which the computer software and documentation associated with | ~ |
| I accept the terms in the license agreement     I do not accept the terms in the license agreement                                                                                                    |   |
| InstallShield                                                                                                    |   |
| < Back Next > Cancel                                                                                                    |   |

Click 'Next'

| CaseWare Working Papers 2016 - InstallShield Wizard                                                                                                    | Х   |
|----------------------------------------------------------------------------------------------------|-----|
| Important Information In Working Papers 2016, several new features have been added.                                                                                                    |     |
| <ul> <li>In Working Papers 2016, several new features have been introduced, including:</li> <li>Further integration with CaseWare Cloud, allowing firms to manage Working Papers security and users through CaseWare Cloud.</li> <li>Ability to create Adjusting Journal Entries directly from Automatic Documents and the Working Trial Balance.</li> <li>Creating annotations to a specific page within a PDF.</li> <li>Improvements to the capabilities and appearance of CaseView graphs.</li> </ul> | ^   |
| <ul> <li>Support for migration of parent files across servers.</li> <li>Improved organization and interface for firms using a large number of SmartSync server</li> </ul>                                                                                                    | rs. |
| For more information, click on the button below to launch the Enhancements List. After Getting Started Enhancements All other trademarks are the property of their respective owners.                                                                                                    | ~   |
| InstallShield                                                                                                    | cel |

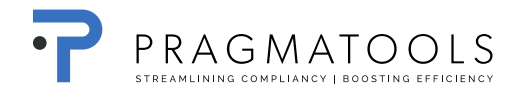

#### Click 'Next'

| 15                            | CaseWare Working Pap                                               | oers 2016 - In      | stallShield Wiz     | ard ×  |
|-------------------------------|--------------------------------------------------------------------|---------------------|---------------------|--------|
| <b>Destinati</b><br>Click Nex | on Folder<br>ct to install to this folder, or click Cl             | hange to install to | a different folder. |        |
|                               | Install CaseWare Working Papers<br>C:\Program Files (x86)\CaseWare | s 2016 to:<br>e\    |                     | Change |
| InstallShield -               |                                                                    | < Back              | Next >              | Cancel |

#### Click 'Next'

| CaseWare Working Papers 2016 - InstallShield Wizard                                                                                                    |  |  |
|----------------------------------------------------------------------------------------------------|--|--|
| Registration Options         Choose whether to send identifying information during registration.                                                                                                    |  |  |
| During license registration, information about your computer, including your user and computer<br>name, will be sent to our servers. This information is required for the support of your license(s). By<br>providing this information, you consent to CaseWare's End User License Agreement and our<br>collection and use of this information in accordance with our Privacy Policy found at<br>www.caseware.com/privacy. |  |  |
| • Send identifying information to CaseWare International Inc.                                                                                                    |  |  |
| O Do not send identifying information to CaseWare International Inc.                                                                                                    |  |  |
|                                                                                                    |  |  |
|                                                                                                    |  |  |
| InstallShield < Back Next > Cancel                                                                                                    |  |  |

#### Click 'Install'

| CaseWare Working Pa                                                               | pers 2016 - InstallShield            | Wizard ×             |
|-----------------------------------------------------------------------------------|--------------------------------------|----------------------|
| <b>Ready to Install the Program</b><br>The wizard is ready to begin installation. |                                      |                      |
| Click Install to begin the installation.                                          |                                      |                      |
| If you want to review or change any of yo the wizard.                             | ur installation settings, dick Back. | Click Cancel to exit |
| InstallShield                                                                     | < Back Install                       | Cancel               |

Click 'Finish'.

| CaseWare Working Papers 2016 - InstallShield Wizard |                                                                                                    |   |
|-----------------------------------------------------|----------------------------------------------------------------------------------------------------|---|
|                                                     | InstallShield Wizard Completed                                                                                        | 1 |
|                                                     | The InstallShield Wizard has successfully installed CaseWare<br>Working Papers 2016. Click Finish to exit the wizard. |   |
|                                                     | ☐ Show the Windows Installer log                                                                                      |   |
|                                                     | < <u>B</u> ack <u><b>Einish</b> Cancel</u>                                                                            |   |

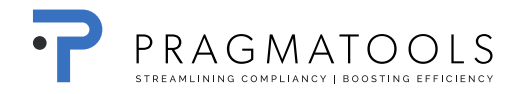

#### 3.2. Activation CaseWare Working Papers

Open Working Papers 2016 and click 'Get License'

| Ca                      | seWare Working Papers                           | × |
|-------------------------|-------------------------------------------------|---|
|                         | SEVVARE                                         |   |
|                         | Version 2016.00.065 (Release 2) (Demo) (32-bit) |   |
|                         | Aug 6 2016 15:04:17 [C-*1HBDZWFZKWXRVAF]        |   |
| There are 45 days       | remaining until the demonstration period ends.  |   |
| Continue Demo           | Register Now                                    |   |
| Patent No. 8,595,381 B2 | Copyright CaseWare International Inc. ©2016     |   |

#### 3.2.1. Stand Alone Licensing

Select 'Stand Alone Licensing' and click 'Register Now...'

|                                                      | About Licensing                                          |                     | Х |  |
|------------------------------------------------------|----------------------------------------------------------|---------------------|---|--|
| License Status:                                      |                                                          |                     |   |  |
| Demonstration Period En                              | Demonstration Period Ends On 29/09/2016 (45 Days) Cancel |                     |   |  |
| License and Repair Lock                              | License and Repair Lock C-*1HBDZWFZKWXRVAF               |                     |   |  |
| <ul> <li>Stand alone or eDelivery license</li> </ul> |                                                          |                     |   |  |
|                                                      | Register Now                                             |                     |   |  |
| ○ CaseWare Network License server                    |                                                          |                     |   |  |
| Server Name:                                         |                                                          |                     | ~ |  |
|                                                      | Commuter License Check Out                               | Show <u>D</u> etail | • |  |

#### Click 'Next'

| CaseWare Working Papers Registration Wizard |                                                                                                    |  |  |  |
|---------------------------------------------|----------------------------------------------------------------------------------------------------|--|--|--|
| Ø                                           | Thank you for choosing CaseWare Working Papers<br>To purchase your license, please contact PragmaTools at:<br>- Email: info@pragmatools.com<br>- Phone: 03 / 770 86 26 (or + 31 73 6911655)                                                                                                    |  |  |  |
|                                             | Once you have purchased your license, you will receive an Authorization Code. This code will<br>permit you to register a license to use CaseWare Working Papers.<br>CaseWare Working Papers is being licensed per installed PC/CPU.<br>If you already have purchased a license, please click Next and follow the instructions to<br>register your license. |  |  |  |
|                                             |                                                                                                    |  |  |  |
|                                             | < Vorige Volgende > Annuleren Help                                                                                                    |  |  |  |

Fill in the code you received at 'Authorization Code'.

Fill in your name and email address and click 'Next'.<sup>2</sup>

| CaseWare Working Papers Registra | tion Wizard                                                                                                    | <b>— X</b> |
|----------------------------------|----------------------------------------------------------------------------------------------------|------------|
|                                  | Welcome to the Registration Wizard<br>You should have received a 20 digit alpha-numeric Authorization Code form<br>PragmaTools.<br>This Authorization Code will have been sent to you in one of the following ways:<br>- By Email<br>- Listed on your invoice, or<br>- on a label affixed to your Working Papers CD<br>Authorization Code: |            |
|                                  | Code                                                                                                    |            |
| · · · /                          | Name:                                                                                                    |            |
|                                  | Pierre Patron                                                                                                    |            |
|                                  | Email Address:                                                                                                    |            |
|                                  | pierre@patron.                                                                                                    |            |
|                                  | Check here if you do not wish your Computer Name to be sent                                                                                                    |            |
|                                  | To continue, click Next.                                                                                                    |            |
|                                  | < Vorige Volgende > Annuleren He                                                                                                    | elp        |

<sup>&</sup>lt;sup>2</sup> This needs the be the users' unique name and e-mail

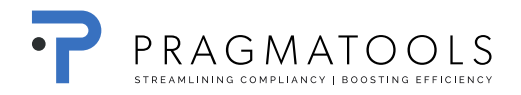

#### Select 'Register automatically over the internet' and click 'Next'

| CaseWare Working Papers Regist | tration Wizard                                                                                                    | x   |
|--------------------------------|----------------------------------------------------------------------------------------------------|-----|
| Å                              | Select Registration Method                                                                                                  |     |
|                                | Register automatically over the internet<br>Fastest, easiest registration option, recomended for PC's with internet access. |     |
|                                | Register over the internet from a different PC<br>Fast, easy registration option, uses website to register multiple PC's.   |     |
|                                | Register by email, mail or fax<br>Alternate registration where internet access is not available.                            |     |
|                                | Register by telephone<br>Alternate registration where internet access is not available.                                     |     |
|                                | $\ensuremath{\mathbb O}$ Enter the license code you have already received                                                   |     |
|                                | To continue dial Net                                                                                                    |     |
|                                |                                                                                                    |     |
|                                | < Vorige Volgende > Annuleren He                                                                                            | elp |

Click 'Finish', the activation is now complete.

| CaseWare Working Papers Regist | tration Wizard                                                                                                    | X    |
|--------------------------------|----------------------------------------------------------------------------------------------------|------|
| <b>A</b>                       | Automatic Registration<br>Register automatically over the internet                                                       |      |
|                                | Registration completed successfully.<br>Fully Licensed Version<br>You are allowed to re-license Working Papers 30 times. |      |
|                                | < Vorige Voltooien Annuleren H                                                                                           | lelp |

# 4. ISA Audit International

#### Run file 'ISA Audit International (BE Version) 18.00 31062017.cwp'

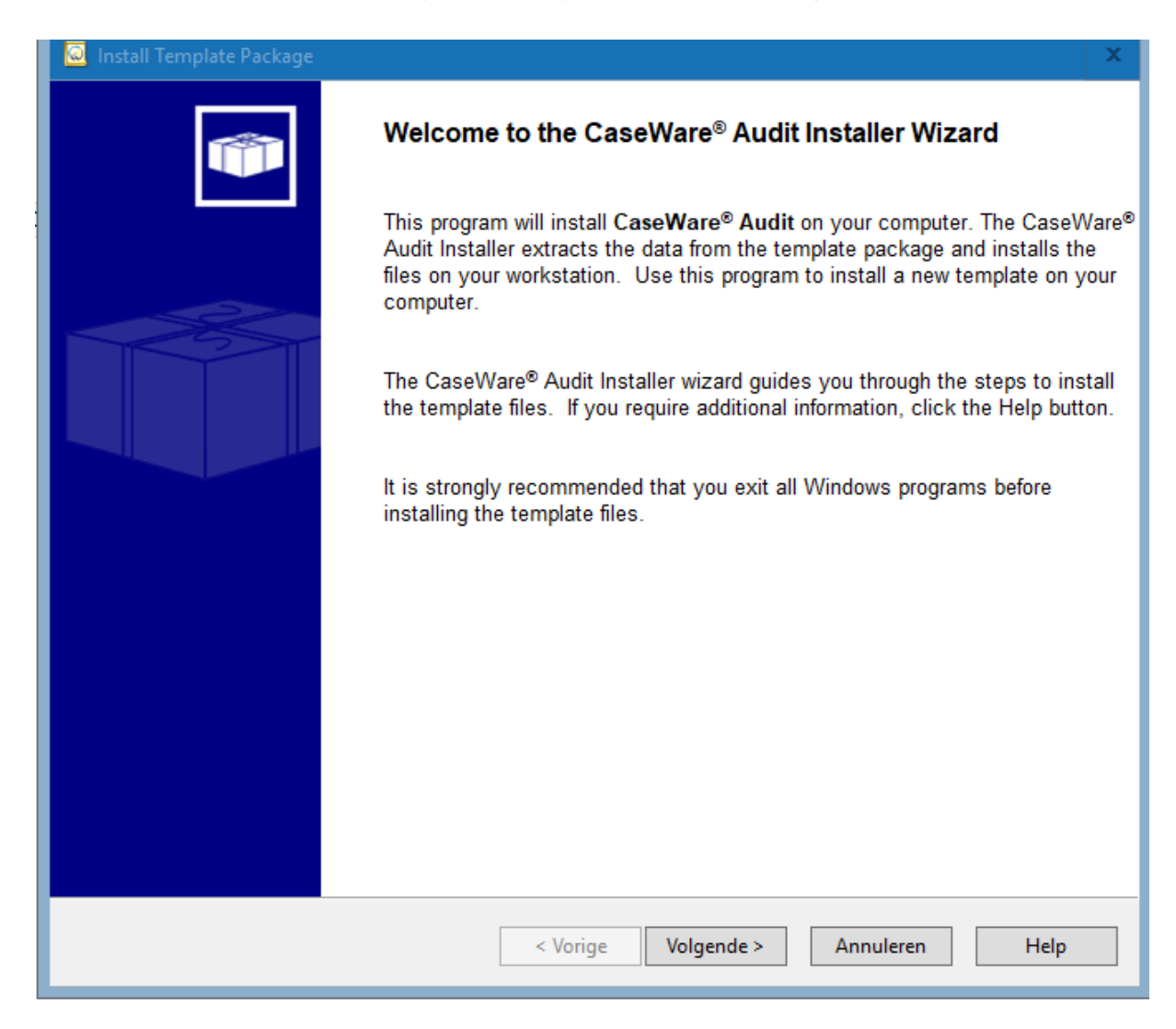

**Click Next** 

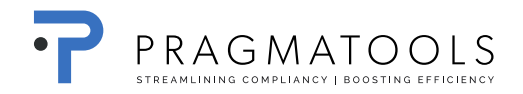

| 🧕 Install Template Package                                                                                                    | x            |
|----------------------------------------------------------------------------------------------------|--------------|
| End User License Agreement                                                                                                    | $\checkmark$ |
|                                                                                                    |              |
| Please read the following License Agreement. Press PAGE DOWN to see the rest of the agreement.                                                                                                    |              |
| LICENSE<br>IMPORTANT - READ CAREFULLY BEFORE INSTALLING.<br>INSTALLING INDICATES ACCEPTANCE OF A BINDING LEGAL AGREEMENT.                                                                                                    | ^            |
| 1. Offer                                                                                                    |              |
| CaseWare International Inc. ("CWI") offers to enter into a binding legal<br>agreement with the individual, corporation, partnership or other legal<br>entity to which the computer software and documentation associated with<br>this License was supplied for use (the "Licensee"). The terms and<br>conditions of this License (the "License Terms") are set out in this<br>document. The License Terms include terms limiting the liability of CWI.<br>Depending on what Licensee has ordered, the computer software programs |              |
| programs") consist of one or more programs developed and licensed by<br>CWI generally known as "CaseWare"R, "CaseWare Working Papers" TM,<br>"Working Papers" TM, "AuditAgent"R, "CaseWare Connector" TM,<br>"Connector" TM, "CaseWare Financials" TM, "CaseWare Review" TM, "CaseWare<br>Review and Compilation" TM. "CaseWare Audit" TM, "CaseWare GoBetween".                                                                                                    | >            |
| I accept the terms in the license agreement                                                                                                    | int          |
| ○ I do not accept the terms in the license agreement                                                                                                    |              |
| < Vorige Volgende > Annuleren H                                                                                                    | elp          |

Click "I accept the terms in the license agreement" and click next

| 🧕 Install Template Package |                                                                                                    | x |
|----------------------------|----------------------------------------------------------------------------------------------------|---|
|                            | Setup will now begin the installation of the template.   The template will be installed in the Document Library below. Template components (such as libraries, scripts, and styles) will be installed to their corresponding subfolders in the Program Folder below.   To install to these folders, click Finish.   To install to different folders, click Browse and choose alternate folders.   Program Folder:   C:\Program Files (x86)\CaseWare\   Document Library:   C:\Program Files (x86)\CaseWare\Document Library\   Browse |   |
|                            | < Vorige Voltooien Annuleren Help                                                                                                    |   |

! Please do not change the destination folders

Click Finish

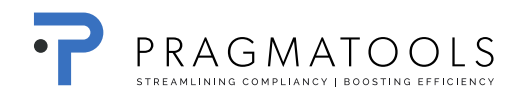

| 🧕 Install Template Package | X                                                                                                    |
|----------------------------|----------------------------------------------------------------------------------------------------|
| CaseW                      | Setup will now begin the installation of the template.   The template will be installed in the Document Library below. Template components (such as libraries, scripts, and styles) will be installed to their corresponding subfolders in the Program Folder below.   To install to these folders, click Finish.   To install to different folders, click Browse and choose alternate folders.   Program Folder:   Colore news Filer (405) Coent/form   Vare Template Packager   The previous install will be overwritten. Click OK to continue |
|                            | Uninstall existing template                                                                                                    |
|                            | < <u>V</u> orige Voltooien Annuleren Help                                                                                                    |

Click Ok

The template will install